## COMO REALIZAR A RENOVAÇÃO DE LIVROS - MEU PERGAMUM

- 1 Acessar o catálogo das Bibliotecas da BU, no site: https://pergamum.ufsc.br/.
- Acessibilitade
- 2- Clicar na opção; Entrar:

3- Inserir Matrícula e Senha:

| ₋ogin      |             |            |          |      |
|------------|-------------|------------|----------|------|
| Matrícula  |             |            |          |      |
| Senha      |             |            |          |      |
|            |             |            |          | 8    |
| Mantenha-m | e conectado |            |          | <br> |
|            |             | →) Acessar | < Voltar |      |

4 - Vai aparecer as obras emprestadas pelo usuário e a opção Renovar;

| QTítulos pendentes              |                   |                           |           |                            |
|---------------------------------|-------------------|---------------------------|-----------|----------------------------|
|                                 | Data<br>Devolução | Nº Renovações /<br>Limite |           | Débito<br>parcial<br>(R\$) |
| • Tempestade, A / 1996 - Livros | 17/04/2023        | 0 / 150                   | 🗘 Renovar | 0                          |
|                                 |                   |                           | Ŷ         |                            |
| <b>Q</b> Títulos reservados     |                   |                           |           | ţţ                         |
| QCesta Permanente               |                   |                           |           | 1                          |

5 - Pronto a renovação está feita, irá aparecer a seguinte mensagem:

| Solicitações       | Email: 0                  | operadorbsca |  |  |  |  |
|--------------------|---------------------------|--------------|--|--|--|--|
|                    | Data: 2                   | 1/03/2023    |  |  |  |  |
| Consulta sugestões | The factor and the factor |              |  |  |  |  |
| Dados pessoais     |                           |              |  |  |  |  |
| Alteração de senha | Código                    | Título       |  |  |  |  |
|                    |                           |              |  |  |  |  |
|                    | 97476841                  | A tempestade |  |  |  |  |
|                    |                           |              |  |  |  |  |
|                    |                           |              |  |  |  |  |
|                    |                           |              |  |  |  |  |
|                    |                           |              |  |  |  |  |